山东省康复医学会申请会员操作流程须知 1.登陆山东省康复医学会官网(http://www.sdarm.org.cn/), 点击首页中下部"申请个人会员",进入会员系统。

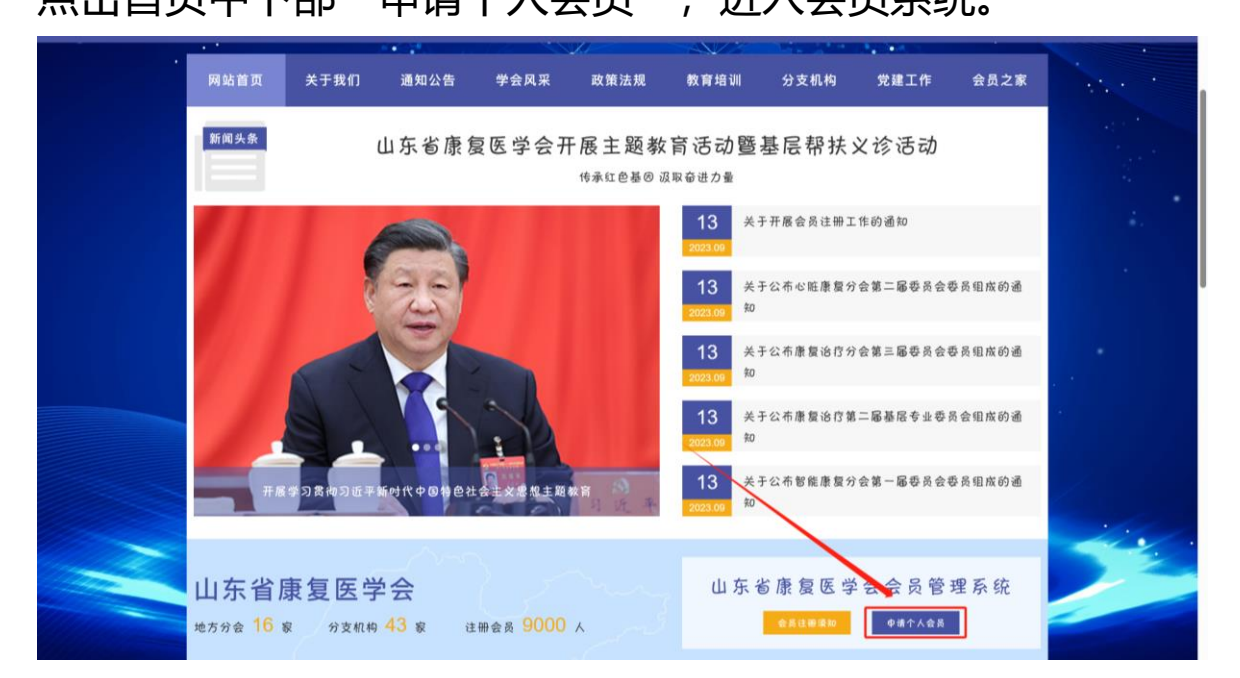

系统提供多种登录方式,可账号密码登录,也可手机验证码登录,同时也可以微信扫码登录。当提示手机号不存在时请点击立即注册,先注册个人账号。

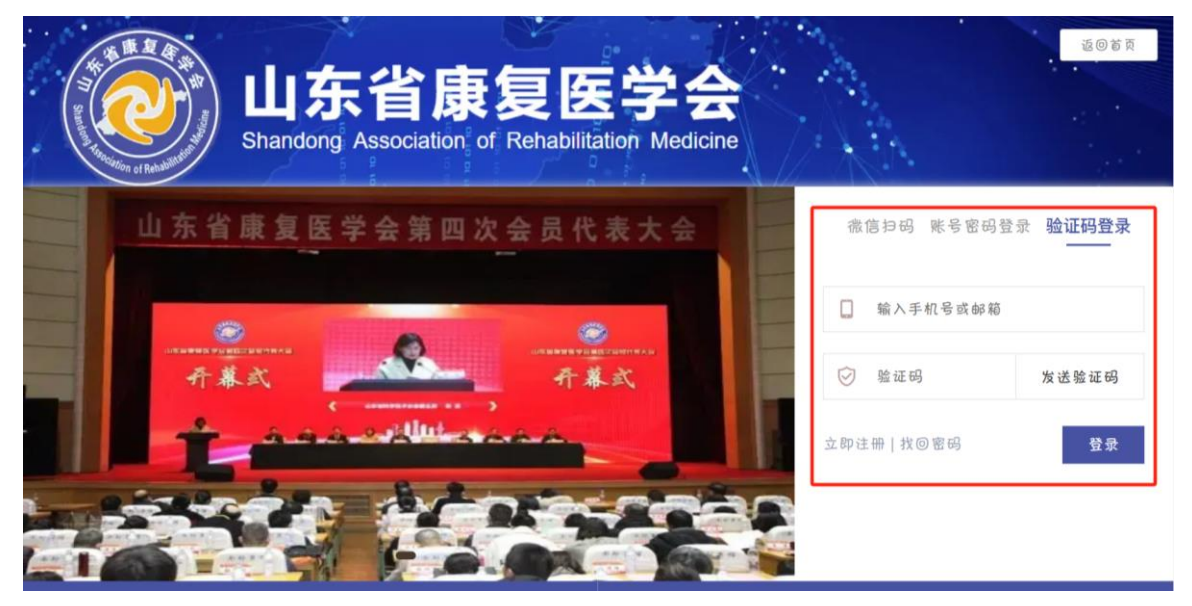

 3.登录后进入个人中心页面,点击"申请成为山东省康复医学会会
 会员点击这里"进入后阅读"阅读须知",填写个人基本信息, 个人都是必填项请务必准确填写。

4.个人信息填写完成后进入会员交费页面,选择申请加入学会专 科会员 200 元/届/人。

| NA REPORTED IN |                                                                                                    |                       |          | C /4//+ A # |      |
|----------------|----------------------------------------------------------------------------------------------------|-----------------------|----------|-------------|------|
| <b>各</b> 个人中心  | ① 阅读须知                                                                                                    | (2) 現与中頃衣             | (3) 甲核状态 | (4) 戰സ云費    |      |
| 😰 会员证书         |                                                                                                    |                       |          |             |      |
| 交费记录           | 专科会员 (3年/届)<br>RMB200.00                                                                                           |                       |          |             |      |
| ▶ 学习中心         | 说明:                                                                                                    |                       |          |             |      |
| 💪 正式考试         | <ol> <li>高等医学院校毕业,获得(执业)医师、助赦、实习研</li> <li>从事与康复医学有关学科的工作,具备相应技术限称者;</li> <li>积极支持本会工作,从事相关医疗、预防、卫生管理工(</li> </ol> | 紀员、助理编辑、技师以上限称者;<br>  |          |             |      |
| 🗢 培训证书         | 4、科学技术其他方面的学会、协会或研究会的会员,符合1                                                                                        | 以上三项条件之一者可跨会申请成为本会会员。 |          | ~           |      |
| ∾ 修改基本信息       |                                                                                                    | 确定                    |          |             |      |
| 修改密码           |                                                                                                    |                       |          |             |      |
|                |                                                                                                    |                       |          |             |      |
|                |                                                                                                    |                       |          |             |      |
|                |                                                                                                    |                       |          |             | 遇到问题 |
|                |                                                                                                    |                       |          |             | 返回中心 |

5.资料全部填写完成无误后确定提交,进入"付款"缴纳会费。

| ● 交费记录                              | 费用类型                                     |    |     |
|-------------------------------------|------------------------------------------|----|-----|
| >>>>>>>>>>>>>>>>>>>>>>>>>>>>>>>>>>> | 费用类型: 专科会员 (3年/届)<br>费用金属: CNY200.00 未付款 |    |     |
| ▲ 正式考试                              |                                          |    |     |
| ⇒ 培训证书                              |                                          |    |     |
| ∞ 修改基本信息                            |                                          | 付款 |     |
| 1 修改密码                              |                                          |    |     |
|                                     |                                          |    |     |
|                                     |                                          |    |     |
|                                     |                                          |    | 124 |

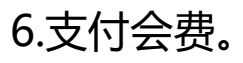

| ▲ 北京美迪康信息咨询有限公司   会务通学术会议服务平<br>■CON Medcon Information Consultancy Co., Ltd   Medcon Conference Service Platfor                                        | 命 统一收费平台 | 首页 | 交易查询 | 用户指南 |
|----------------------------------------------------------------------------------------------------|----------|----|------|------|
| 可       户:       山东省康复医学会         商户订单号:       S5846H20231018112652-u2570145p13786092         订单信息:       专科会员(3年/届)         金       额:       CNY200.00 |          |    |      |      |
| <b>支付方式</b><br>线上支付<br>課題 観联支付                                                                                                    |          |    |      |      |
| 支付金额: CNY 200.00 手续费: 0.00 手续费率: 0.00% 确认付款                                                                                                    |          |    |      |      |
|                                                                                                    |          |    |      |      |

7 付款成功后正式成为山东省康复医学会会员,可在个人中心中 查看会员证号、有效期、会员类型等,并可直接查看下载打印会 员证书。

| <b>命</b> 返回首页 |                      | iline       |
|---------------|----------------------|-------------|
| 各个人中心         | <b>云灾业亏:</b><br>有效期: |             |
| 📾 会员证书        |                      |             |
| 交费记录          | <b>\$</b> 消息         |             |
| ▶ 学习中心        |                      |             |
| ∥= 正式考试       | P.010                |             |
| ⇒ 培训证书        | A commenciation      |             |
|               |                      | 2           |
| ∾ 修改基本信息      | Ø                    | 2           |
| # 修改密码        | 我的分会任职               | 查看          |
|               | 学习时长                 | <b>0</b> 分钟 |
|               | 累计学时                 | 0 学时        |